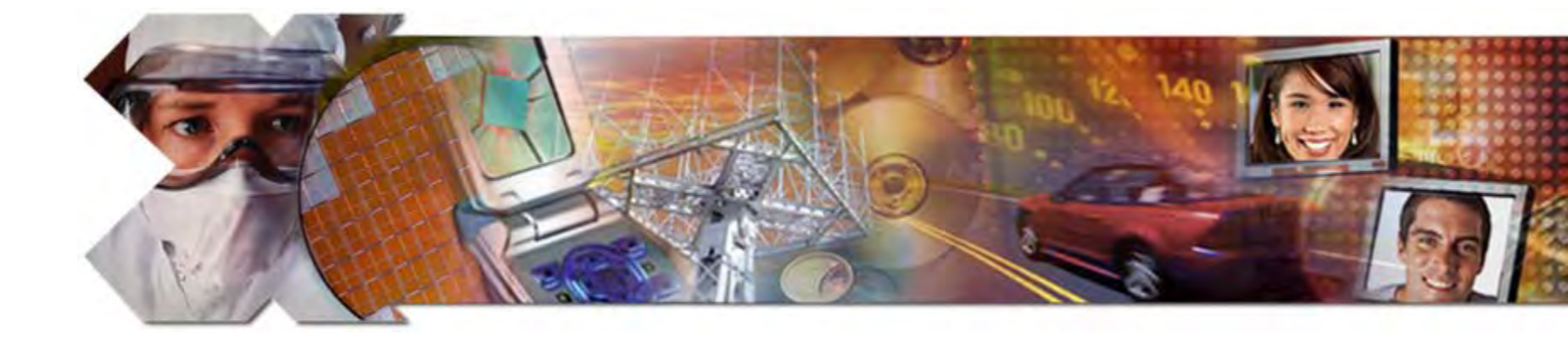

#### XUPV5-LX110T PCIe x1 Endpoint Plus Design Creation Using ISE<sup>™</sup> 10.1i SP3, Core generator 10.1i SP3

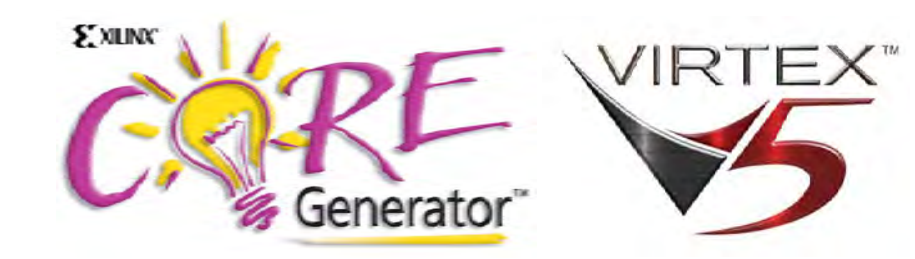

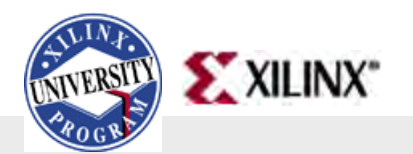

September, 2008

© 2008 Xilinx, Inc. All Rights Reserved

# **XUPV5-LX110T PCIe Overview**

- Software Requirements
- Hardware Setup
- Design Creation
  - Highlighting the Virtex-5 RocketIO<sup>™</sup> GTP/GTX Transceivers
- Testing the design

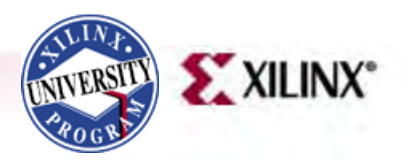

# **ISE Software Requirement**

• Xilinx ISE 10.1i SP3 software

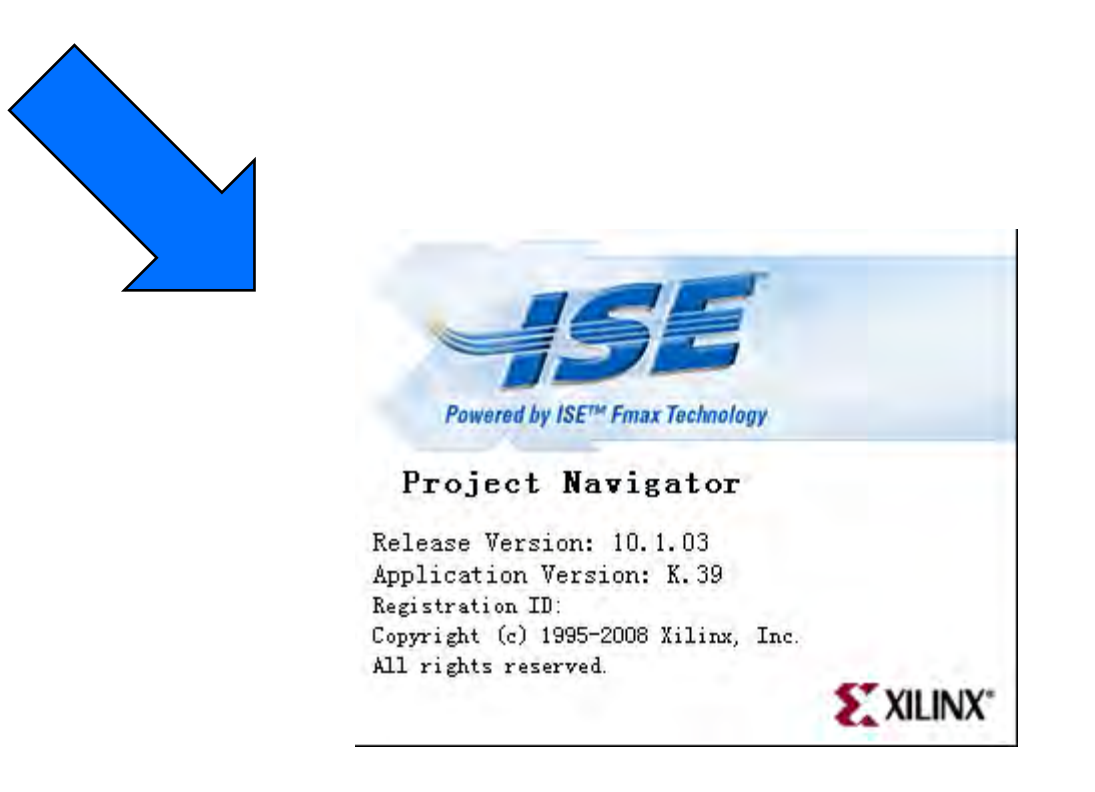

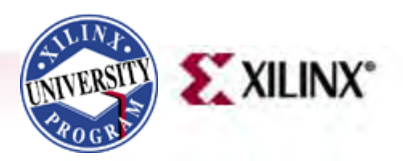

#### **Coregen Software Requirement**

• Install Xilinx Coregen 10.1i IP Update 3

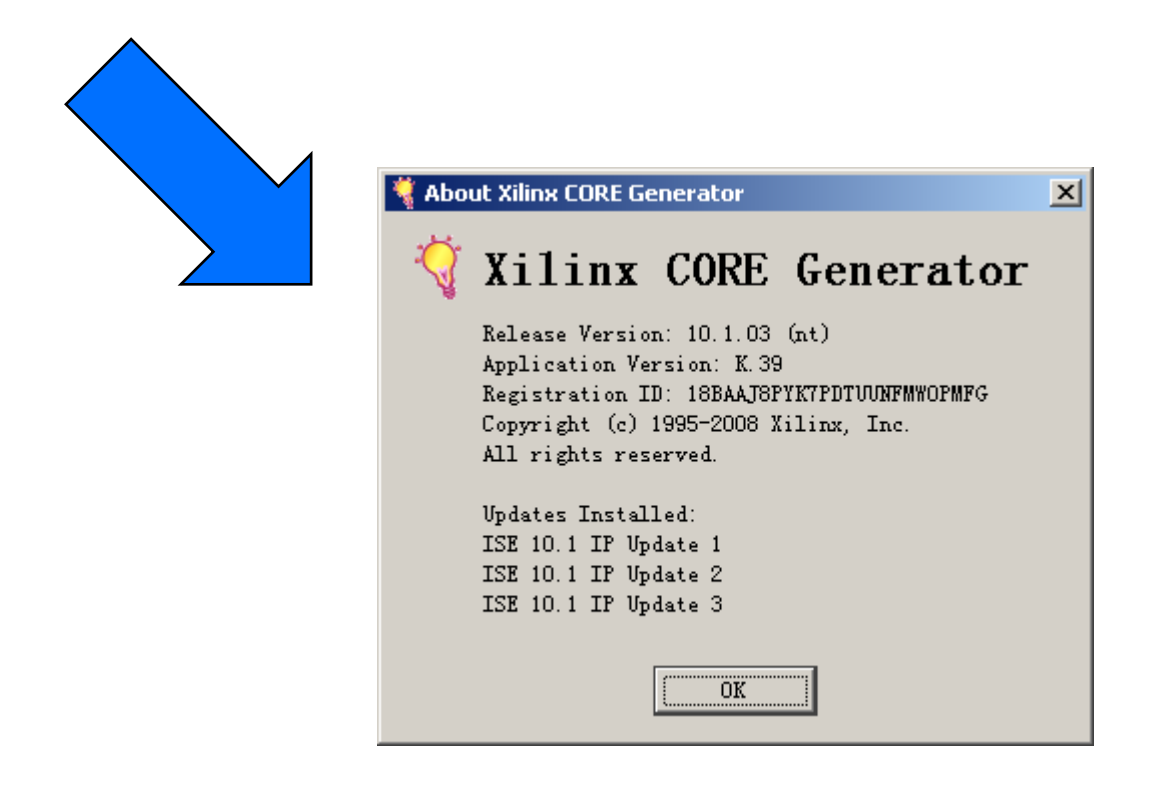

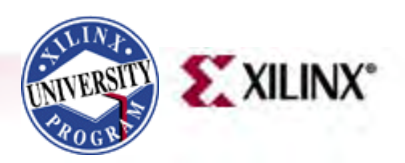

# **Software Requirement**

- <u>PciTree</u> Bus Viewer
  - Free download from <u>http://www.pcitree.de/index.</u> <u>html</u>
  - HLP.SYS must be copied to <u>C:\WINDOWS\system32\dri</u> <u>vers</u> directory

#### About PciTree X Version 2.04a OK PciTree Michael Reusch This software is distributed as shareware Features: Display PCIbus as tree uses "peidevs.txt" if present for VID and DID read Config Space of device (selected in edit Config Register (selected in dump view) read io/memory space of BAR (dbl clicked in edit content of BAR space (selected in Win95/98/ME and WinNT/2000 / XP >> for help see http://www.pcitree.de 0S: Win NT 5.01 (build:2600) Platform: Win32 on Windows NT Info: Service Pack 3 Version of pridevs.txt: PCI and AGP Vendors, Devices and Subsystems identification file. : This is version 387 of this file: 19-03-2003 (D-M-Y).

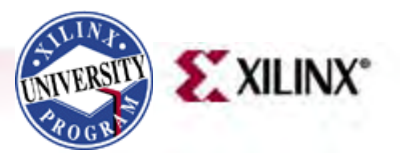

#### Xilinx XUPV5-LX110T Board

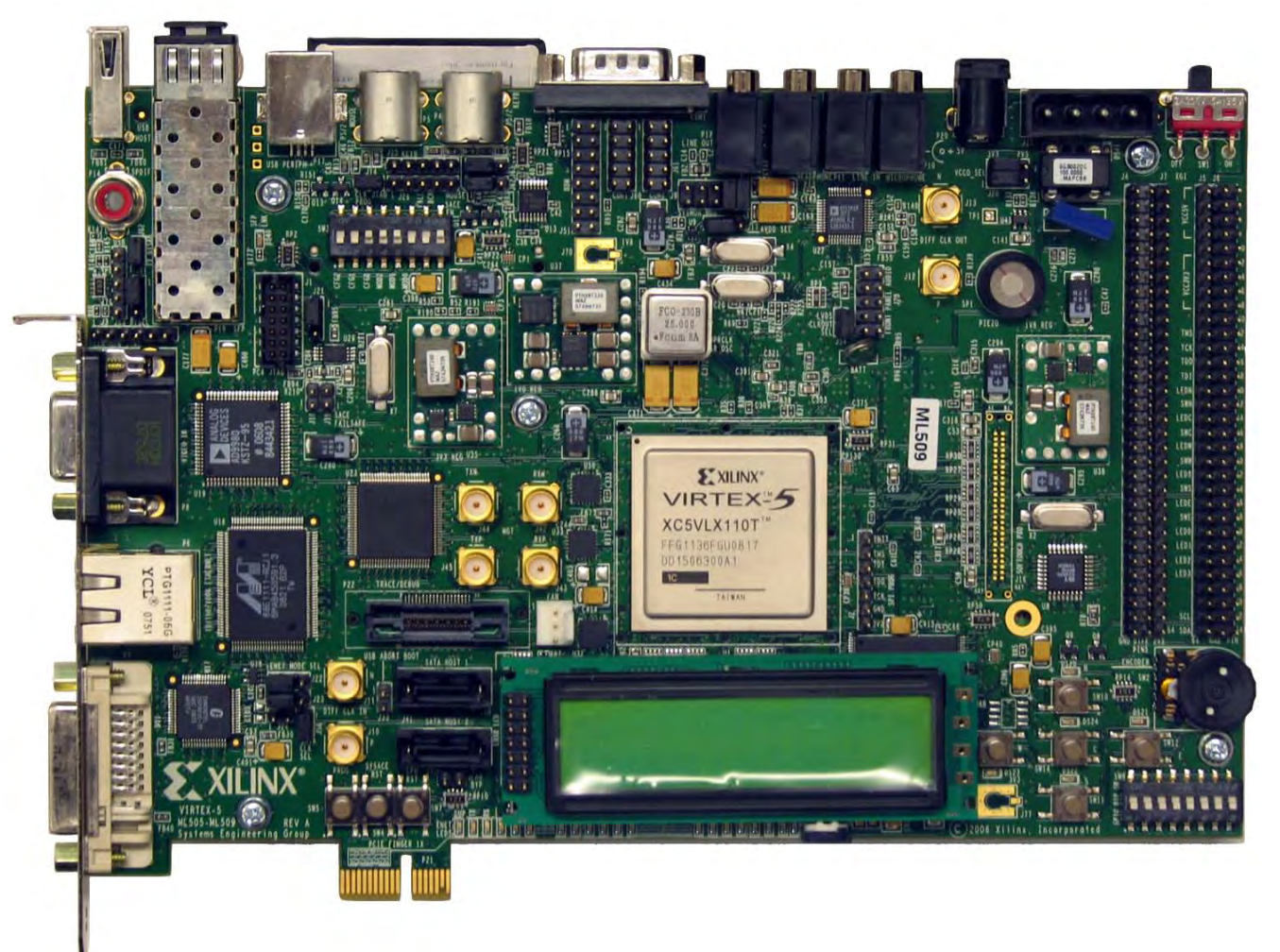

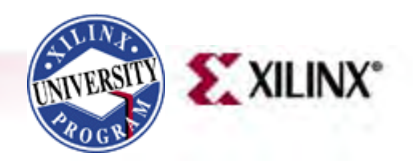

Note: The XUPV5-LX110T uses an XC5VLX110T FPGA.

# Setting Up the Hardware

- Insert the XUPV5-LX110T Board into a PCIe x1 slot
  - Connect PC power or use XUPV5-LX110T Power Adapter

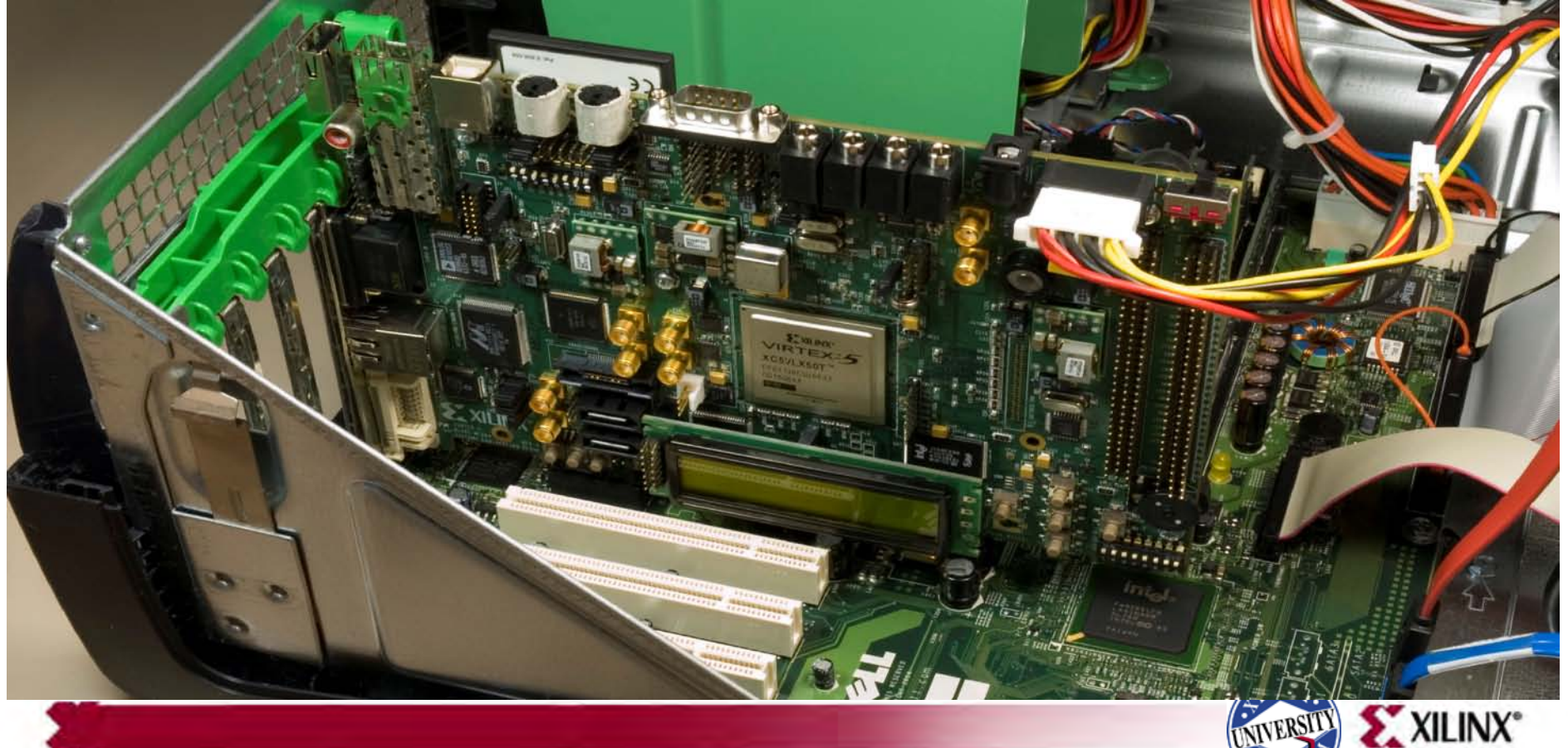

# Setting Up the Hardware

• Set the System ACE DIP switches, SW3 to 11010101 (1) (1 = on)

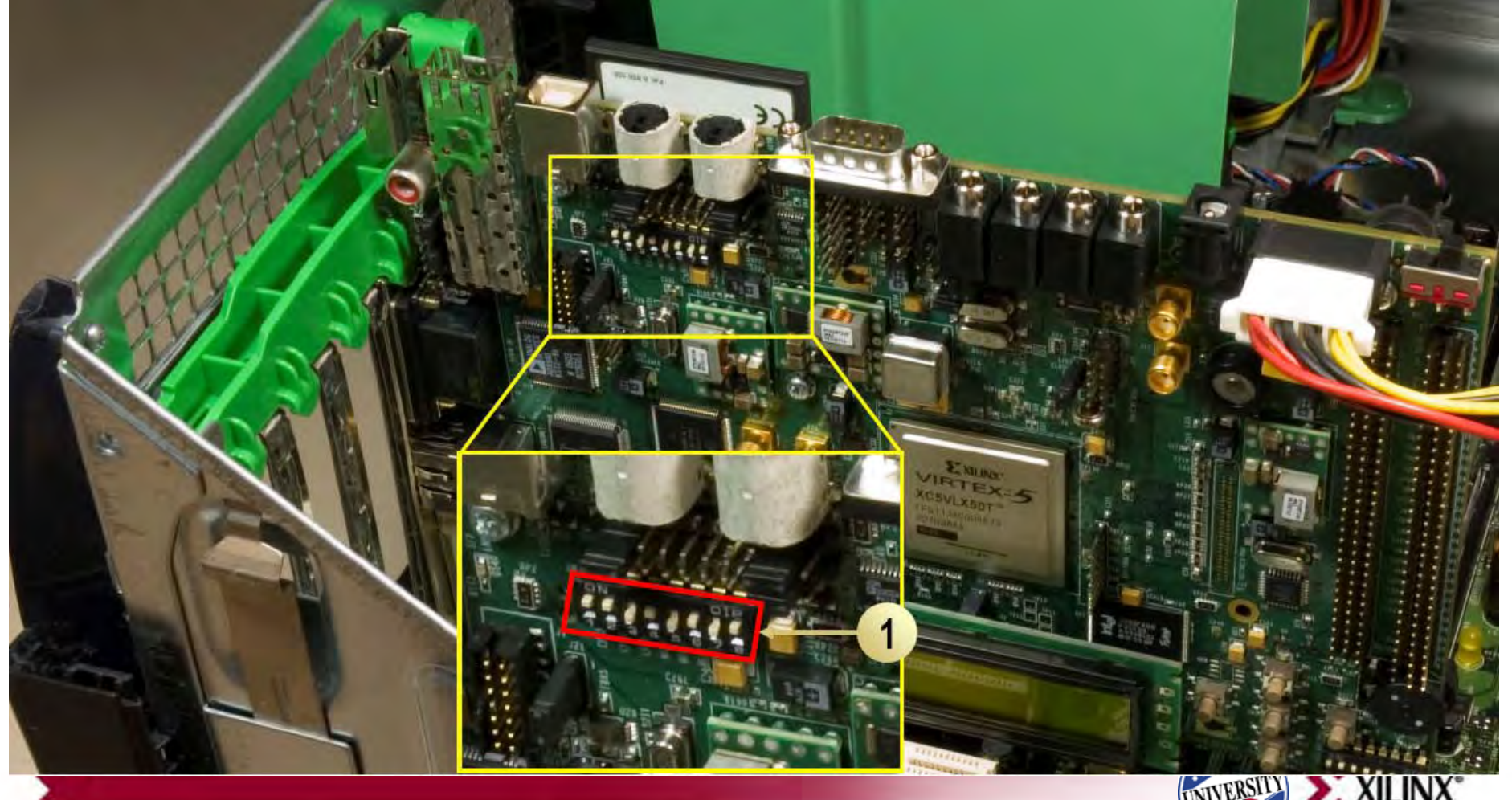

# **Setting Up the Hardware**

Set DIP Switch SW8, bit 7 & 8 to up as per <u>AR24826</u>

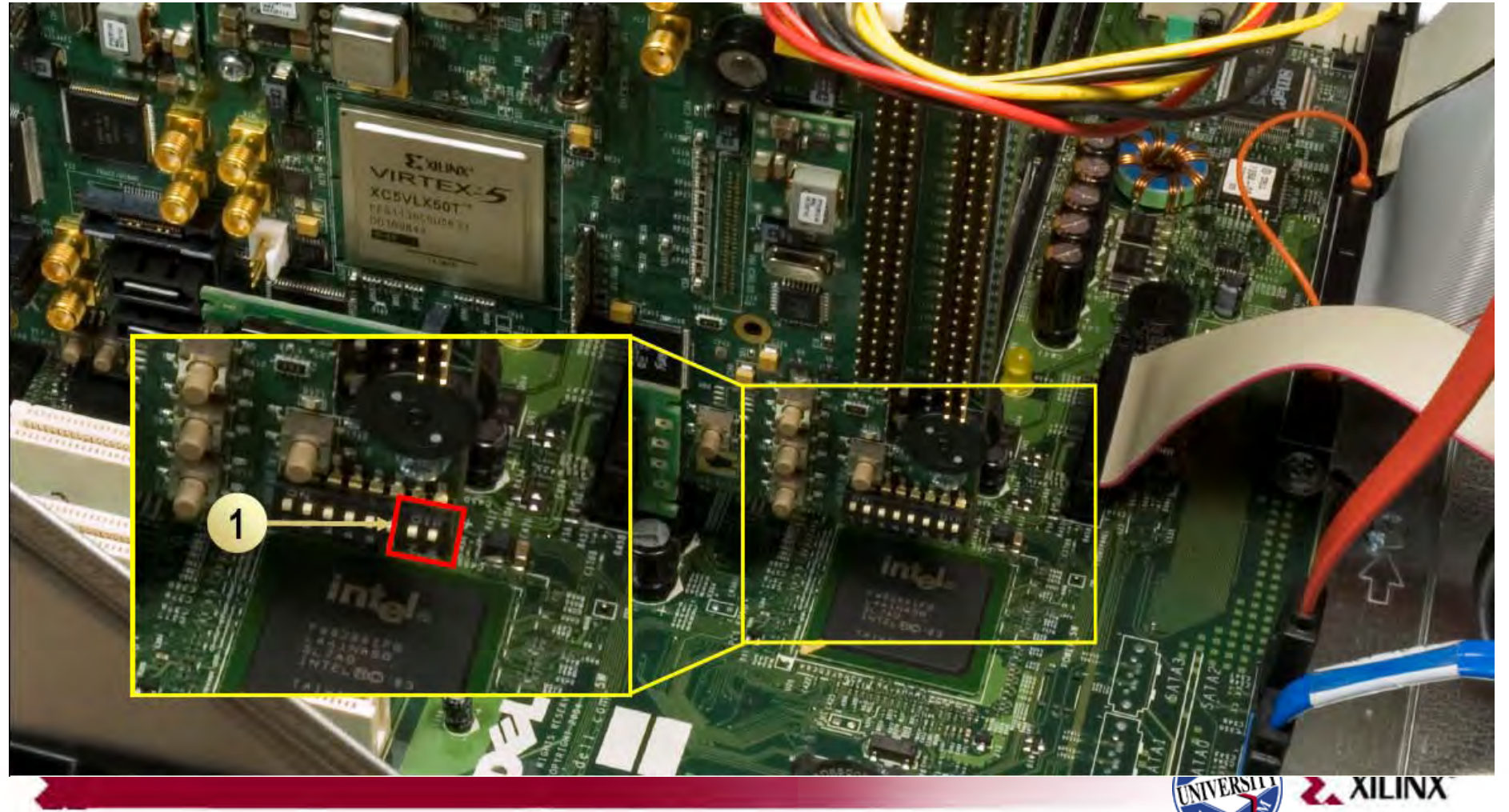

# **CORE Generator**

- Open the CORE Generator
  - Start → All Programs → Xilinx ISE Design Suite 10.1i → ISE → Accessories → CORE Generator
- Create a new project; select File  $\rightarrow$  New Project (1)

| 💐 Xilinx CORE Generator - No                  | Project                                                                                                    |                                                           |
|-----------------------------------------------|----------------------------------------------------------------------------------------------------|-----------------------------------------------------------|
| <u>Eile Iools H</u> elp                       | and the second second se |                                                           |
| New Project Ctrl+N                            |                                                                                                    |                                                           |
| Open Project Ctrl+O                           | Version License Status                                                                                                    | IndicaRE Xilinx CORE Generator                            |
| Save Project Ctrl+5<br>Save Project As Ctrl+A |                                                                                                    | Getting Started                                           |
| Import XCO File., -                           |                                                                                                    |                                                           |
| Preferences                                   |                                                                                                    | Please select from the following options:                 |
| Exit                                          |                                                                                                    | Create new project<br>Browse to existing project          |
|                                               |                                                                                                    | Copyright (c) 1995-2008 Xilinx, Inc. All rights reserved. |
| View by Function View by Na                   | me <u>G</u> enerated IP                                                                                                    | Information                                               |
| New Project                                   |                                                                                                    | Part: Unset Design Entry: Unset 🏹                         |
| 2                                             |                                                                                                    | INVERSITY XILINX®                                         |

# **PCle Core Generation**

- Create a project directory: xupv5\_pcie\_x1\_plus
- Name the project: xupv5-lx110t\_pcie\_x1\_plus.cgp
- Set the Part:
  - Family: Virtex5
  - Device: xc5vlx110t
  - Package: ff1136
  - Speed Grade: -1

| 🖁 C : \xupv5 | _pcie_x1_plus\xup <del>v</del> 5=1x110t_pcie_x | (1_plus. cgp. cgp* | ×    |
|--------------|------------------------------------------------|--------------------|------|
| Part Gen     | eration Advanced                               |                    |      |
| ,            | Select the Part for the Project:               |                    |      |
|              | Family                                         | Virtex5            |      |
|              | Device                                         | xc5vlx110t         |      |
|              | P <u>a</u> ckage                               | ff1136             |      |
|              | <u>S</u> peed Grade                            | <u>-1</u>          |      |
| <u>o</u> k   | Gancel                                         |                    | Help |

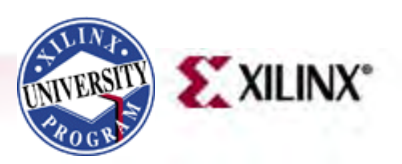

#### **PCle Core Generation**

- Set the Design Entry to Verilog
- Click OK

| 🂐 C: \xupv5_pcie_x1_plus\xupv5-lx110t_pci                                | e_x1_plus. cgp. cgp* X         |
|--------------------------------------------------------------------------|--------------------------------|
| Part Generation Advanced                                                 |                                |
| Flow                                                                     | Preferred Implementation Files |
| Design Entry     Verilog                                                 | C EDIF Netlist                 |
| ○ Custom Output Product VHDL<br>Verilog                                  | ☞ NGC <u>F</u> ile             |
| Please refer to the onl<br>information about compiling penavioral models | Simulation Files               |
| using compxlib and using .VEO (Verilog)                                  | 🙃 Behavioral 🔽 VHDL            |
| templates.                                                               | C Structural  ↓ Verilog        |
|                                                                          | C None                         |
| -Flow Settings                                                           |                                |
| Yendor Other 💌                                                           |                                |
| Netlist <u>B</u> us Format B <n:m></n:m>                                 |                                |
|                                                                          | Other Output Products          |
|                                                                          | 🗖 ASY Symbol File              |
|                                                                          | ☐ <u>X</u> SF                  |
| <u>OK</u> <u>C</u> ancel                                                 | <u>M</u> elp                   |

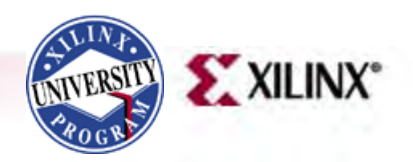

#### **PCle Core Generation**

• Double-click on the PCI Express Endpoint Block Plus Version 1.9

| 💐 Xilinx CORE Generator - C:\xupv5_pcie_x1_plus\xupv5-lx110t_pcie_x1_plus.cgp. cgp                                                                                                    |   |
|----------------------------------------------------------------------------------------------------|---|
| <u>File Project IP Tools Help</u>                                                                                                    |   |
| 🛛 🔯 🛃 Show Latest Versions 📃 🕅 🔯 🌮 😽                                                                                                    |   |
| Curcion       Version       License       Stat                Debug & Verification             Digital Signal Froc             PFFGA Features and D             Peatures and D             Peatures defautes and D             Peatures defautes and D             Peatures defautes and D             Peatures defautes and D             Peatures defautes and D             Peatures defautes and D             Peatures defautes and D             Peatures defautes and D             Peatures defautes and D | • |
| Welcome to Xilinx CORE Generator.         Wrote project file C:\xupv5_pcie_x1_plus\xupv5-lx110t_pcie_x1_plus.cgp.cgp.         Console       Errors         Marnings         Ready                                                                                                    |   |

A ALLI

# Configure PCle Core

• Click Next(1)

| 2giCXPE                                                                                                    | Endpoint Block Plus for PCI<br>Express                                                                                                    |
|----------------------------------------------------------------------------------------------------|----------------------------------------------------------------------------------------------------|
| Component Name :                                                                                                    | endpoint_blk_plus_v1_9                                                                                                    |
| -Reference Clock )                                                                                                    | requency                                                                                                    |
| The Block Plus c                                                                                                    | ore allows selection of the reference clock frequency.                                                                                                    |
| Frequency (MHz)                                                                                                    | 100                                                                                                    |
| -Number of Lanes -                                                                                                    |                                                                                                    |
| The Block Plus c                                                                                                    | ore requires that an initial lane width be selected. Wider lane width                                                                                                    |
| cores can train<br>Select only the                                                                                                    | jown to smailer lane widths if attached to a smaller lane width device.<br>Lane width that is necessary for the design.                                                                                                    |
| Lane Width :                                                                                                    | X1 <b>_</b>                                                                                                    |
| -Interface Freque                                                                                                    | reà                                                                                                    |
| The Block Plus c<br>determines the m<br>Layer Packets (T<br>throughput to be<br>for a 1-lane or<br>data throughput.<br>interface and re | wre allows selection of the interface clock frequency. This value<br>aximum rate at which the user logic can transmit and receive Transaction<br>Ps). The default frequency selections allow maximum possible data<br>achieved for a selected lane width. Use of non-default frequency option<br>4-lane core results in the interface being overclocked with no effect on<br>For the 8-lane core, use of the non-default frequency underclocks the<br>duces data throughput. |
| It is recommende                                                                                                    | d that the default frequency be used where possible.                                                                                                    |
|                                                                                                    |                                                                                                    |

Page 1 of 8 < Back

<u>V</u>iew Data Sheet

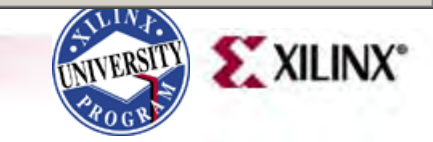

Cancel

Finish

<u>N</u>ext

X

# Configure PCle Core

- Set ID Initial Values as shown (1)
- Click Next (2)

| 6 | giCŽRE                 | Endpoint Block Plus for PCI<br>Express | v1.9 |
|---|------------------------|----------------------------------------|------|
| 1 | -ID Initial Values     |                                        |      |
|   | Vendor ID :            | 10EE Range: 0000FFFF (Hex)             |      |
|   | Device ID :            | 5050 Range: 0000FFFF (Hex)             |      |
|   | Revision ID :          | 00 Range: 00FF (Hex)                   |      |
|   | Subsystem Vendor ID    | : 10EE Range: 0000FFFF (Hex)           |      |
|   | Subsystem ID :         | 5050 Range: 0000FFFF (Hex)             |      |
|   |                        |                                        |      |
|   | Bara Clare .           | 05 Range: 00 RF (Herr)                 |      |
|   | Sub-Close :            | 00 Renge: 00 KK (New)                  |      |
|   | Totorfogo              | 00 Renge: 00 KK (New)                  |      |
|   | Interface .            | joo nange. oori (iex)                  |      |
|   | Class Code :           | 050000 (Hex)                           |      |
|   | -Cardbus CIS Pointer - |                                        |      |
|   | Cardbus CIS Pointer    | : 00000000 (Hex)                       |      |
|   |                        | 2                                      |      |
| Y | iew Data Sheet         | Page 2 of 8 < Back Next > Finish Canc  | el   |
|   |                        |                                        | NIV° |

х

# Configure PCle Core

- Set BAR 0 to 1 Megabytes and de-select 64-bit (1)
- De-Select other BARs (2)
- Click Finish (3)

Logi CXPE

#### Endpoint Block Plus for PCI Express

| (Hex)       | 🔽 🔽 Prefetcha                            | ble                                                                                                    |
|-------------|------------------------------------------|----------------------------------------------------------------------------------------------------|
| (Hex)       |                                          |                                                                                                    |
|             |                                          |                                                                                                    |
|             |                                          |                                                                                                    |
| ſ           |                                          |                                                                                                    |
| - Kilobytes | V.                                       |                                                                                                    |
| (Hex)       |                                          |                                                                                                    |
|             |                                          |                                                                                                    |
| l .         | ☐ 64 bit (c                              | onsumes BAR 3)                                                                                                    |
| - Kilobytes | 🚽 🗌 Prefetcha                            | ble                                                                                                    |
| (Hex)       |                                          |                                                                                                    |
|             |                                          |                                                                                                    |
|             |                                          |                                                                                                    |
|             |                                          |                                                                                                    |
|             |                                          |                                                                                                    |
|             |                                          | _                                                                                                    |
|             | Kilobytes<br>(Hex)<br>Kilobytes<br>(Hex) | <ul> <li>Kilobytes</li> <li>(Hex)</li> <li>64 bit (c.</li> <li>Kilobytes</li> <li>Frefetchal</li> <li>(Hex)</li> </ul> |

X

v1.9

# **Configure PCIe Core**

 After the PCIe core finishes generating, click OK on the Readme File window

| 🤻 Readme File                                                                                                    | × |
|----------------------------------------------------------------------------------------------------|---|
| Core Name: Xilinx LogiCORE Endpoint Block Plus for PCI<br>Express(R)<br>Version: 1.9<br>Release Date: September 19, 2008                                                                  | • |
| This document contains the following sections:                                                                                                    | = |
| <ol> <li>Introduction</li> <li>New Features</li> <li>Resolved Issues</li> <li>Known Issues</li> <li>Technical Support</li> <li>Other Information</li> <li>Core Release History</li> </ol> |   |
| I. INTRODUCTION For the most recent updates to the IP installation instructions                                                                                                    | = |
| for this core,<br>please go to:                                                                                                    | - |
| <u>O</u> K <u>H</u> elp                                                                                                    |   |

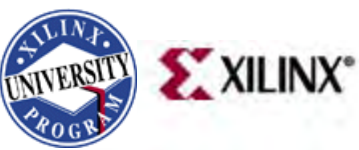

# **Configure PCIe Core**

• The pcie\_blk\_plus\_v1\_9 IP appears under the Generated IP tab

| 🂐 Xilinx CORE Generator - C:\xupv5_pcie_x1_plus\xupv5-lx110t_pcie_x1_plus.c                                                                                                    | ερ. cgp X                                                                                                    |
|----------------------------------------------------------------------------------------------------|----------------------------------------------------------------------------------------------------|
| <u>F</u> ile <u>P</u> roject <u>I</u> P <u>T</u> ools <u>H</u> elp                                                                                                    |                                                                                                    |
| 🛛 🃅 🛃 🕞 Show 🛛 Latest Versions 🔄 🗹 🔛 🍻 🌽 🎌                                                                                                    |                                                                                                    |
| Component Name     IP Name     Version     Date Modified       endpoint_blk_plus     The mode of the mode of the mode of | Image: Component Name:       Component Name:         endpoint_blk_plus_v1_9         The Xilinx LogiCORE Block Plus Endpoint for PCI Express® (1-lane, 4-lane, and 8-lane) uses the Virtex (IM)-5 Integrated Hard IP Block for PCI Express in conjunction with flexible Virtex-5 architectural features to implement a compliant PCI Express Endpoint. More         Recustomize (Under Original Project Settings) |
| View by Function View by Mame Generated IP                                                                                                    | Recustomize       Under Current Project Settings)         Regenerate       (Under Current Project Settings)         Regenerate       (Under Current Project Settings)         Information       Information                                                                                                    |
| Generating implementation files.<br>WARNING:coreutil - Default charset GBK not supported, using ISO-8859-1 instea<br>Generating NGC file.<br>Generating Verilog structural model.<br>Finished Generating.<br>Successfully generated endpoint_blk_plus_v1_9.                                                                                                    | ×                                                                                                    |
| Errors <u>Marnings</u>                                                                                                    | Part: xc5vlx110t-1ff1136 Design Entry: Verilog р                                                                                                    |
|                                                                                                    | NIVERSITY STALIN                                                                                                    |

ROG

# **Configure PCle Core**

- Unzip the xupv5-lx110t\_pcie\_x1\_plus.zip file to your project directory
  - This file has been prepared for your convenience and it will add several required files as noted in the next slide
  - Includes a pre-built design with a bitstream

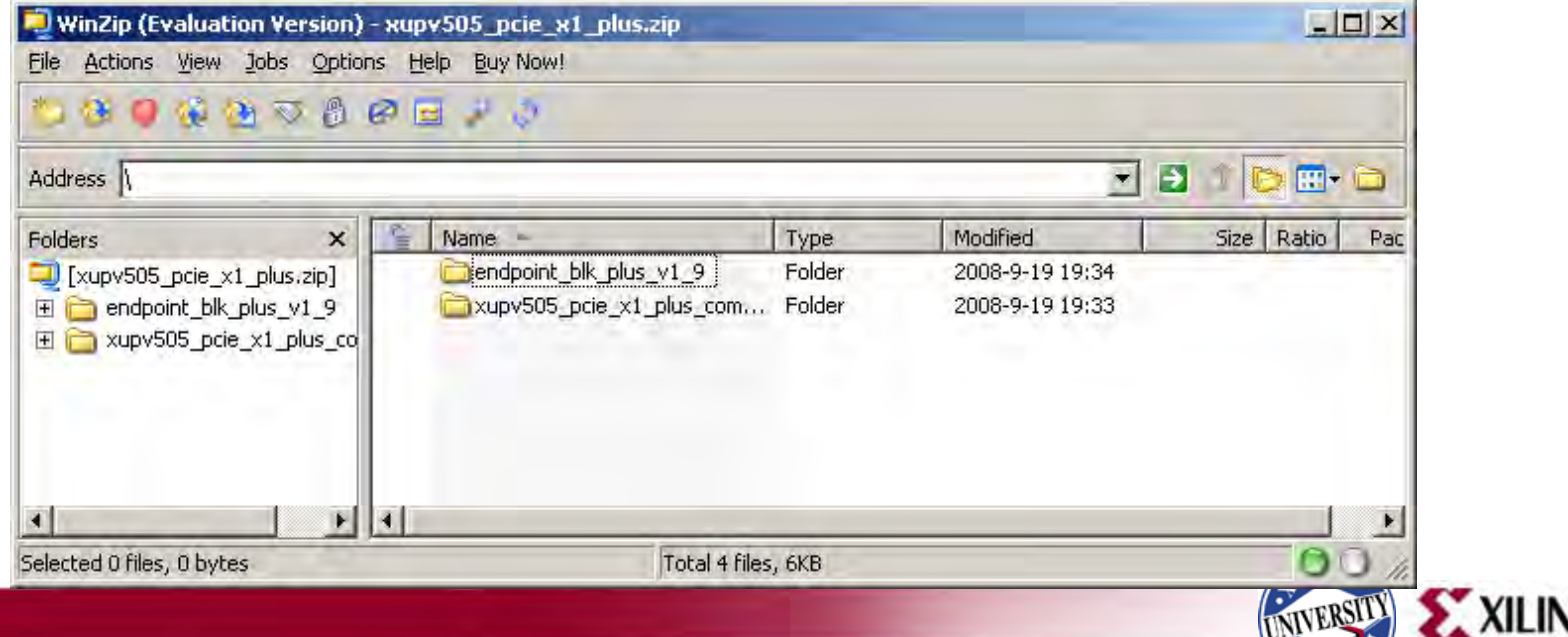

# **Configure PCle Core**

- The files added are:
  - These two files are required for ACE file generation
    - /implement/make\_ace.bat
    - /implement/pcie\_ace.cmd
  - Modification to the implementation flow (overwrites existing file)
    - /implement/implement.bat
  - UCF files specific to the XUPV5-LX110T board
    - /example\_design/xupv5-lx110t\_pcie\_x1\_plus.ucf

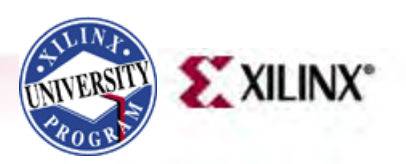

# **PCIe Core Compilation**

- Type these commands in a windows command shell:
  - cd C:\xupv5\_pcie\_x1\_plus\endpoint\_blk\_plus\_v1\_9\implement
  - implement.bat > implement.log 2>&1

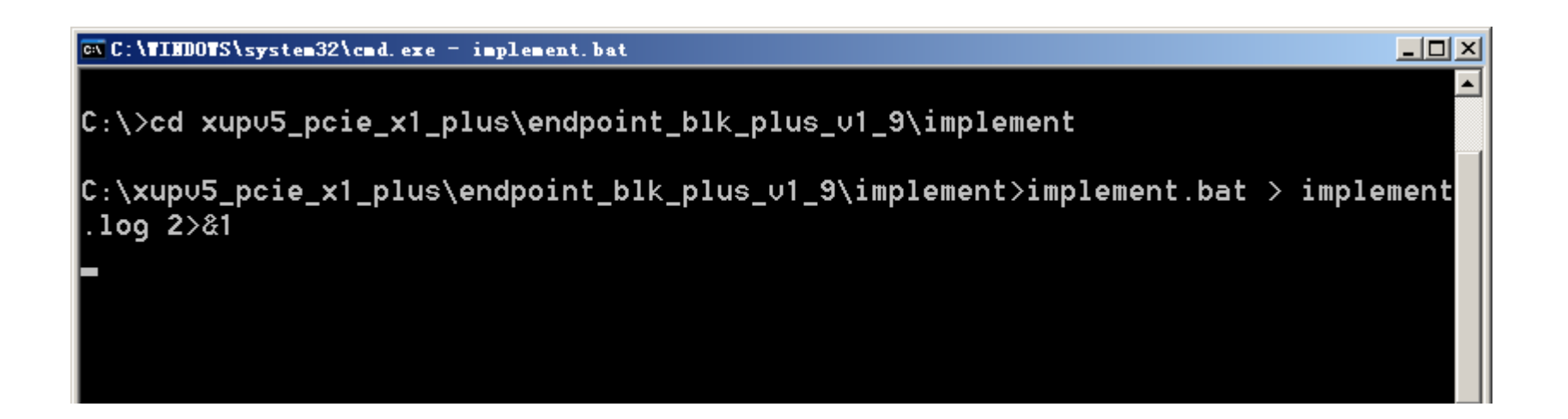

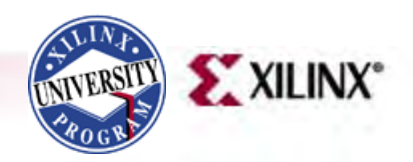

#### **Generate ACE File**

- Type this command in a windows command shell:
   cd ..
  - make\_ace.bat

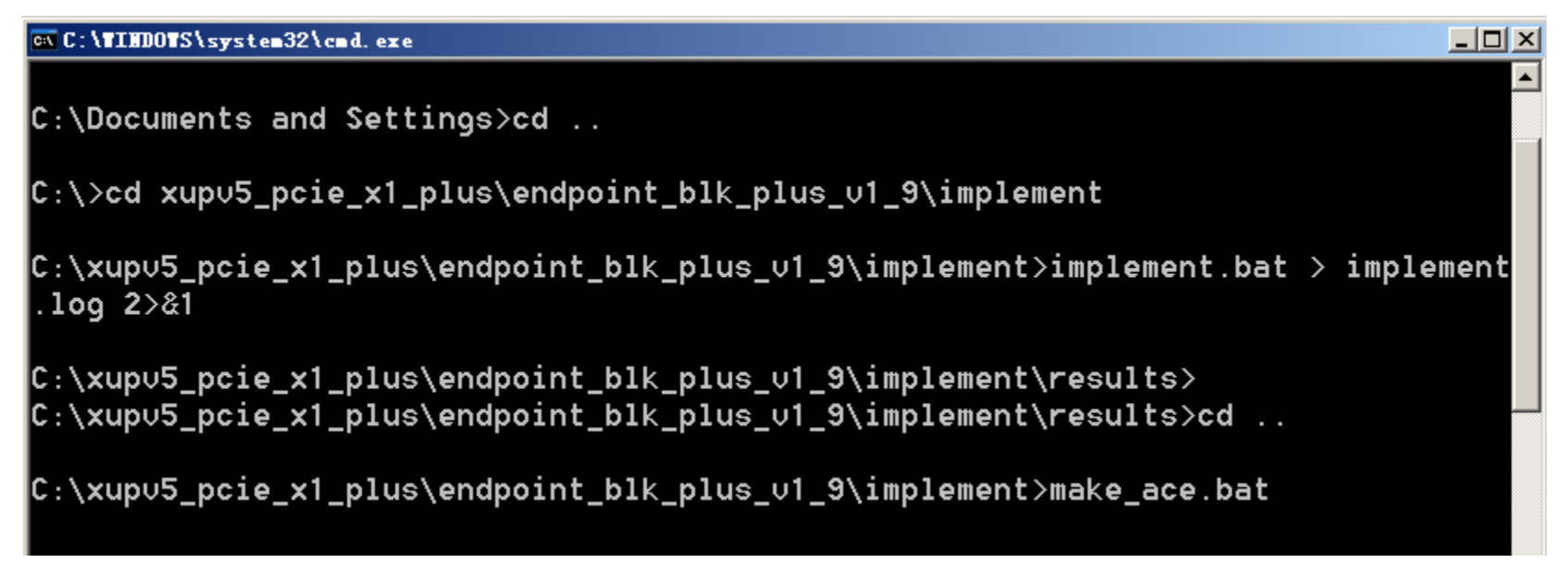

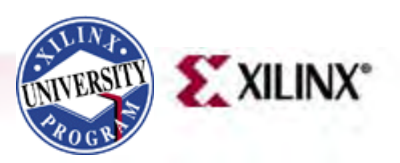

# **ACE File Execution**

- Use a CompactFlash reader to mount the XUPV5-LX110T CompactFlash as a disk drive
- Delete any existing ace files in this <CF Drive>\config\rev6 directory
- Note: rev6 matches the DIP switch settings

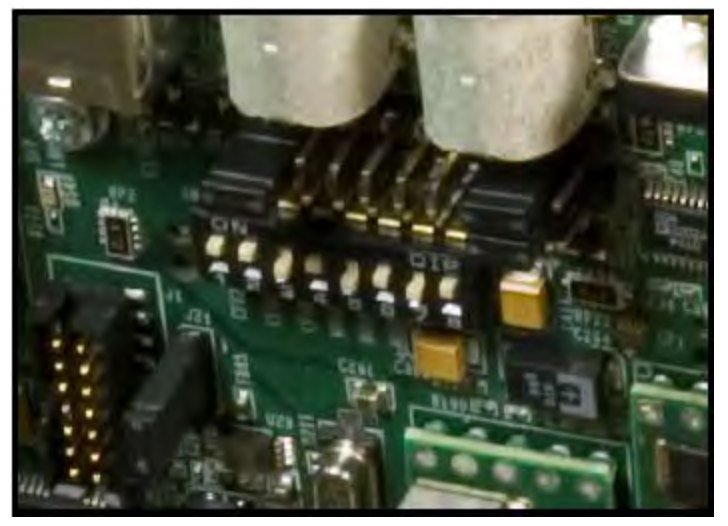

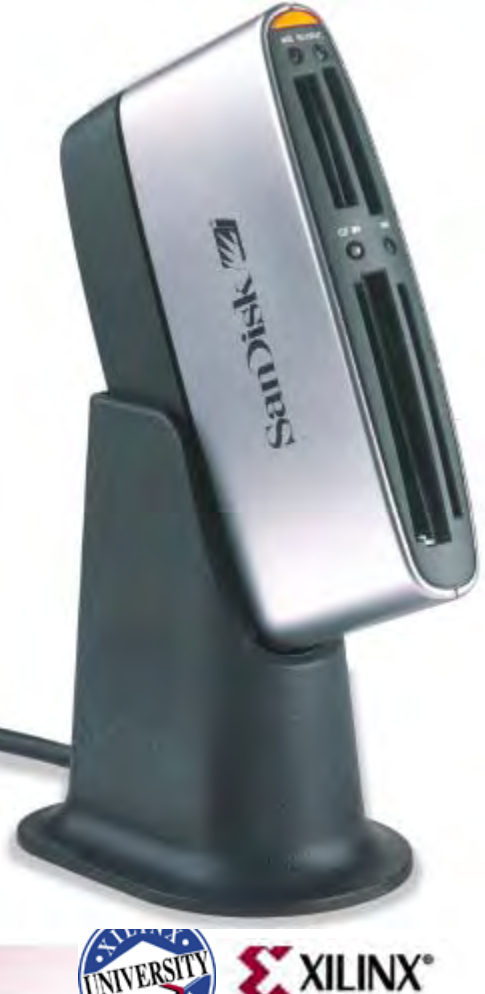

# **ACE File Execution**

 Copy config directory, which contains generated pcie\_blk\_plus\_top.ace, to your CompactFlash card

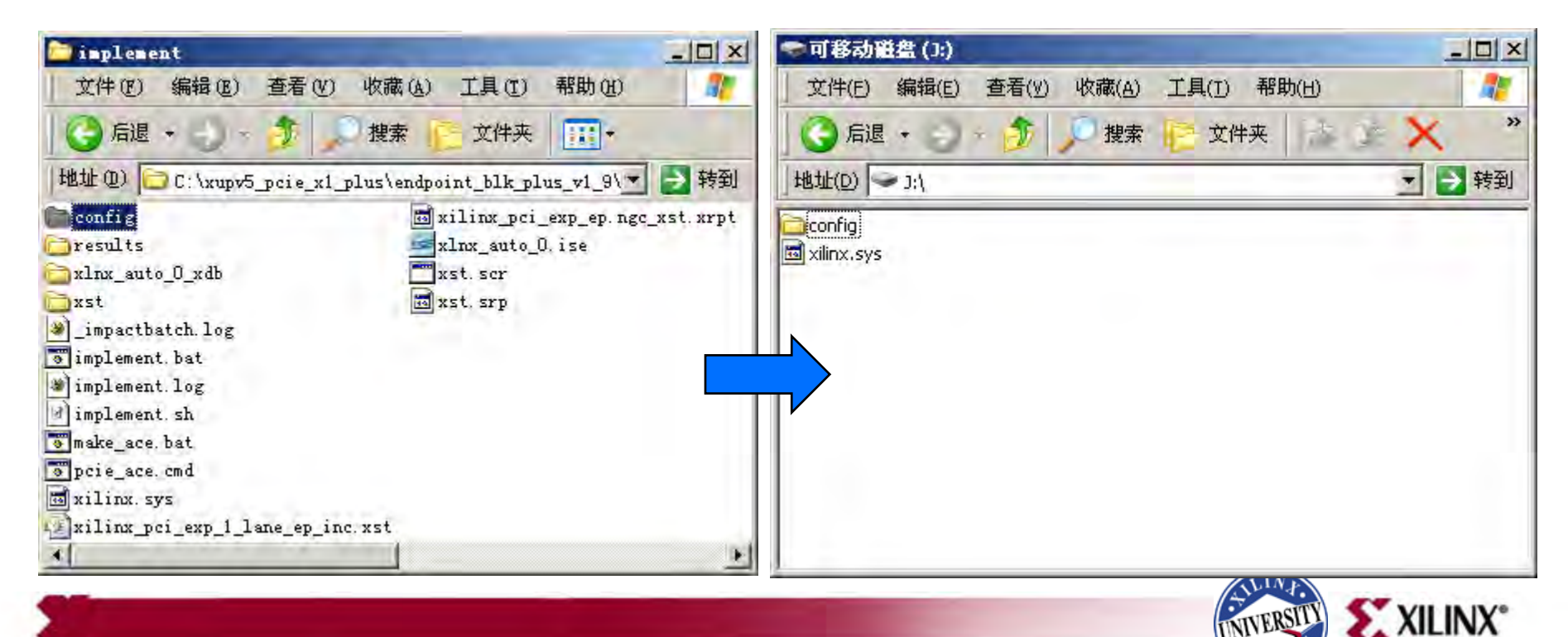

# PciTree

- Eject the Compact Flash from your PC, insert it back into the XUPV5-LX110T and power-up the board
- Power on the PC
- Start PciTree

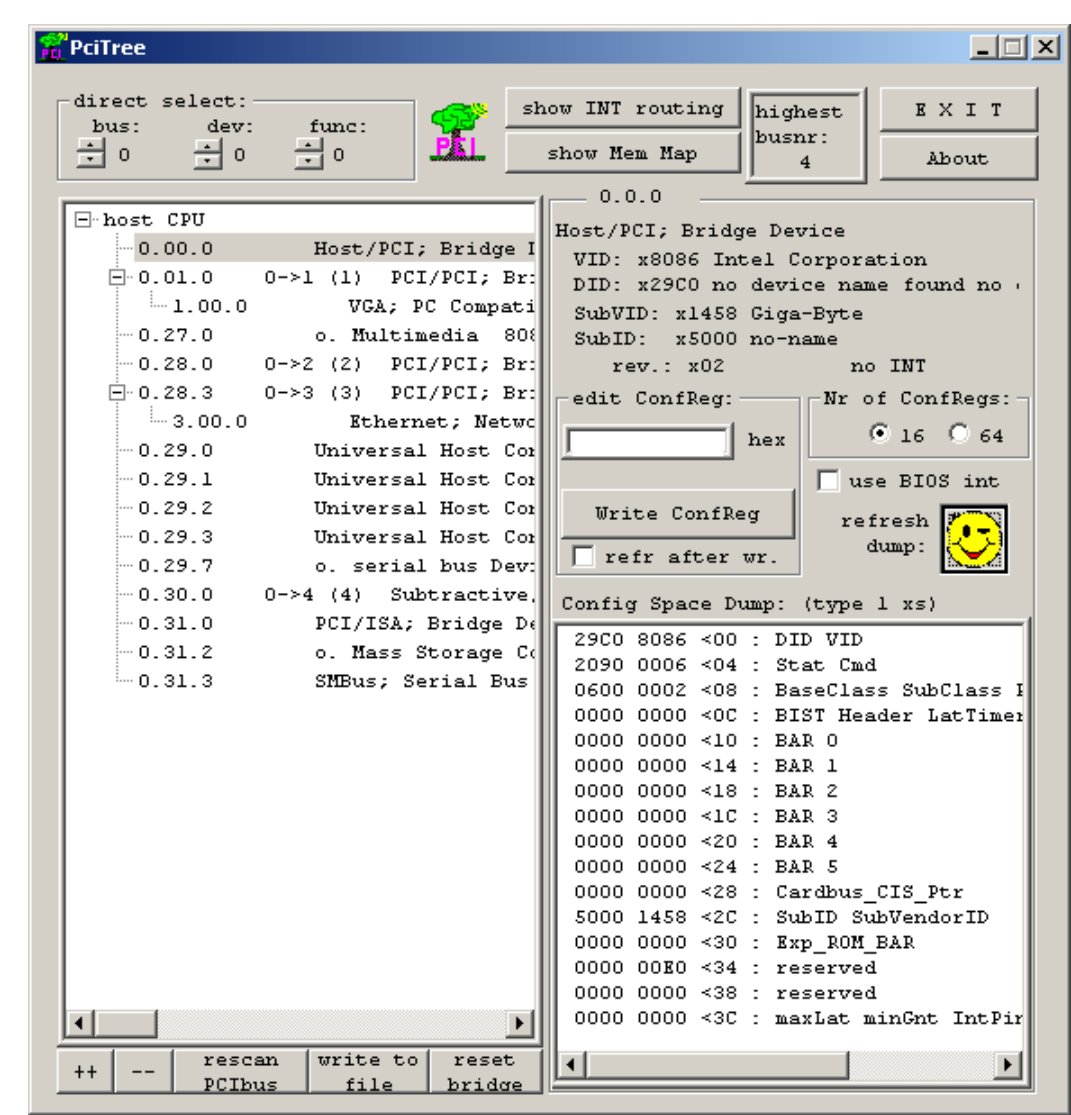

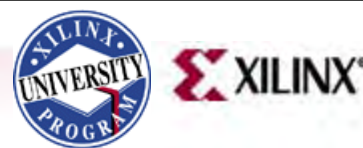

# PciTree

- Locate the Xilinx Device
  - Vendor ID 10EE

| PciTree                                                                                                    |                                                                                                    |
|----------------------------------------------------------------------------------------------------|----------------------------------------------------------------------------------------------------|
| direct select:<br>bus: dev: func: sh<br>± 3 ± 0 ± 0                                                                                                    | ow INT routing highest EXIT<br>show Mem Map 4 About                                                                                                    |
| <ul> <li>→ host CPU</li> <li>0.00.0 Host/PCI; Bridge I</li> <li>→ 0.01.0 0-&gt;1 (1) PCI/PCI; Bridge I</li> <li>→ 1.00.0 VGA; PC Compati</li> <li>→ 1.00.1 Other; Display</li> <li>→ 0.28.0 0-&gt;2 (2) PCI/PCI; Br:</li> <li>2.00.0 Ethernet; Networ</li> <li>→ 28.1 0-&gt;3 (3) PCI/PCI; Br:</li> <li>→ 3.00.0 RAM; Memory Cor</li> <li>0.29.0 Universal Host Cor</li> <li>0.29.1 Universal Host Cor</li> </ul> | 3.0.0<br>RAM; Memory Controller<br>VID: x10KE Xilinx Corp<br>DID: x5050 no device name found no<br>SubVID: x10KE Xilinx<br>SubID: x5050 no-name<br>rev.: x00 xFF<-INTA#<br>edit ConfReg:<br>hex<br>Write ConfReg                                                                                                    |
| 0.29.2       Universal Host Cor         0.29.3       Universal Host Cor         0.29.7       o. serial bus Dev:         0.30.0       0->4 (4) Subtractive,         4.01.0       Ethernet; Network         4.02.0       Audio; Multimed         0.31.0       PCI/ISA; Bridge De         0.31.1       o. Mass Storage Co         0.31.2       o. Mass Storage Co         0.31.3       SMBus; Serial Bus             | Image: The state of the state of the st |
| 1 Fescan Write to reset                                                                                                    | 0000 0000 <1C : BAR 3<br>0000 0000 <20 : BAR 4<br>0000 0000 <24 : BAR 5<br>0000 0000 <28 : Cardbus_CIS_Ptr<br>5050 10EE <2C : SubID SubVendorID<br>0000 0000 <30 : Exp_ROM_BAR<br>0000 0040 <34 : reserved<br>0000 0040 <38 : reserved<br>0000 01FF <3C : maxLat minGnt IntPir                                                                                                    |

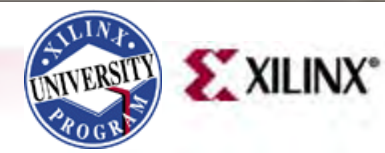

# PciTree

 With the Xilinx device selected, double-click on BAR 0

| lirect select:<br>bus: dev:                                                                                                    | func:                                                                                                    | show INT routing                                                                                                    | highest                                                                                                    | EXIT                                                                                                    |
|----------------------------------------------------------------------------------------------------|----------------------------------------------------------------------------------------------------|----------------------------------------------------------------------------------------------------|----------------------------------------------------------------------------------------------------|----------------------------------------------------------------------------------------------------|
| 회 최 회 이                                                                                                    | ÷0 -                                                                                                    | show Mem Map                                                                                                    | 4                                                                                                    | About                                                                                                    |
| <ul> <li>⇒ host CPU</li> <li>0.00.0</li> <li>⇒ 0.01.0</li> <li>1.00.0</li> <li>1.00.1</li> <li>⇒ 0.28.0</li> <li>2.00.0</li> <li>⇒ 0.28.1</li> <li>⇒ 3.00.0</li> <li>0.29.1</li> <li>0.29.2</li> <li>0.29.3</li> <li>0.29.7</li> <li>⇒ 0.30.0</li> <li>4.01.0</li> <li>4.02.0</li> <li>0.31.1</li> <li>0.31.2</li> <li>0.31.3</li> </ul> | Host/PCI; Brid<br>0->1 (1) PCI/PCI;<br>VGA; PC Com<br>Other; Disp<br>0->2 (2) PCI/PCI;<br>Rthernet; N<br>0->3 (3) PCI/PCI;<br>PAM; Memory<br>Universal Host<br>Universal Host<br>Universal Host<br>Universal Host<br>Universal Host<br>Universal Host<br>Oniversal Host<br>Universal Host<br>Universal Host<br>Host<br>Host<br>Host<br>Host<br>Host<br>Host<br>Host | 3.0.0         ge I       RAM; Memory Converting State         Br:       DID: x10EE Xil         pati       SubVID: x10EE Xil         lay       SubVID: x10EE         lay       SubVID: x10EE         lay       SubVID: x10EE         lay       SubVID: x10EE         lay       SubVID: x10EE         lay       SubVID: x10EE         SubVID: x5050       rev.: x00         etwc       edit ConfReg:         Dev:       Config Space D         Cor       Trefr after         Dev:       Config Space D         imed       0500 0000 <000         e De       0000 0000 <10         e De       0000 0000 <10         e De       0000 0000 <10         o000 0000 <20       0000 0000 <20         0000 0000 <20       0000 0000 <20         0000 0000 <20       0000 0000 <20         0000 0000 <20       0000 0000 <20         0000 0000 <20       0000 0000 <20         0000 0000 <20       0000 0000 <20         0000 0000 <20       0000 0000 <20         0000 0000 <20       0000 0000 <20         0000 0000 <20       0000 0000 <20         0000 0000 <20       0000 0000 < | htroller<br>linx Corp<br>device na<br>Xilinx<br>no-name<br>x<br>hex<br>eg<br>wr.<br>ump: (type<br>: DID VID<br>: Stat Cm<br>: BaseCla<br>: BIST He<br>: BAR 1<br>: BAR 1<br>: BAR 1<br>: BAR 2<br>: BAR 3<br>: BAR 4<br>: BAR 5<br>: Cardbus<br>: SubID S | ame found no<br>A<-INTA#<br>of ConfRegs:<br>• 16 • 64<br>ise BIOS int<br>efresh<br>dump:<br>• 1 xs)<br>• 1<br>• 1 xs)<br>• 1<br>• 1 xs)<br>• 0<br>• 1 xs)<br>• 0<br>• 1 xs)<br>• 0<br>• 1 xs)<br>• 0<br>• 0<br>• 0<br>• 0<br>• 0<br>• 0<br>• 0<br>• 0 |
|                                                                                                    |                                                                                                    | DFC0 0000 <30<br>0000 0040 <34<br>0000 0000 <38                                                                                                    | ) : Exp_ROM<br>: reserve<br>) : reserve                                                                                                    | I_BAR<br>ed<br>ed                                                                                                    |
| 1                                                                                                    |                                                                                                    | > 0000 010A <30                                                                                                    | : maxLat                                                                                                    | minGnt IntPi                                                                                                    |

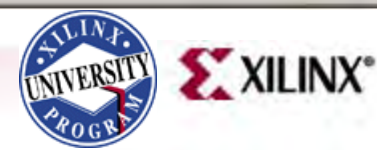

- Click Yes (1)
- Select auto read memory (2)

| BAR space |                                                                                               |         |                                |                  |
|-----------|-----------------------------------------------------------------------------------------------|---------|--------------------------------|------------------|
| 00000000  | <**00000000                                                                                   | 2 -     | auto read memory               | 077              |
| 00000000  | <x000000000×< td=""><td>•</td><td></td><td>UL</td></x000000000×<>                             | •       |                                | UL               |
| 00000000  | <*00000004>                                                                                   |         | Memory Space type0             |                  |
| 00000000  | <v000000000< td=""><td></td><td>base - dfb00000</td><td></td></v000000000<>                   |         | base - dfb00000                |                  |
| 00000000  | <x0000000000< td=""><td></td><td>Nonwo : \$6500000 = 1024 PPre-</td><td>~</td></x0000000000<> |         | Nonwo : \$6500000 = 1024 PPre- | ~                |
| 00000000  | <x00000014></x00000014>                                                                       |         |                                | 5                |
| 00000000  | <x00000018></x00000018>                                                                       |         |                                |                  |
| 00000000  | <x0000001c></x0000001c>                                                                       |         | -edit memory :                 |                  |
| 00000000  | <x00000020></x00000020>                                                                       |         | curo memory .                  |                  |
| 00000000  | <x00000024></x00000024>                                                                       | 3333    |                                |                  |
| 00000000  | <x00000028></x00000028>                                                                       |         | - Deta:                        | -                |
| 00000000  | <x0000002c></x0000002c>                                                                       |         |                                | refr.            |
| 00000000  | <x00000030></x00000030>                                                                       |         | Water Warrant                  | view:            |
| 00000000  | <x00000034></x00000034>                                                                       |         | write nemory   count           |                  |
| 00000000  | <x00000038></x00000038>                                                                       |         | Loon on/off verify             | - ( <b>?</b> -5) |
| 00000000  | <x0000003c></x0000003c>                                                                       |         | refresh view ofter write       | $\sim$           |
| 00000000  | <x00000040></x00000040>                                                                       | 1.1.1.1 | Terresh view arout write       |                  |
| 00000000  | <x00000044></x00000044>                                                                       |         | - non contra                   |                  |
| 00000000  | <x00000048></x00000048>                                                                       | 2252    | mem copy.                      |                  |
| 00000000  | <x0000004c></x0000004c>                                                                       |         | source                         |                  |
| 00000000  | <x00000050></x00000050>                                                                       |         |                                |                  |
| 00000000  | <x00000054></x00000054>                                                                       |         | destination                    | nem copy         |
| 00000000  | <x00000058></x00000058>                                                                       |         |                                |                  |
| 00000000  | <x0000005c≻< td=""><td></td><td></td><td></td></x0000005c≻<>                                  |         |                                |                  |
| 00000000  | <x00000060></x00000060>                                                                       |         | - select view rende:           |                  |
| 00000000  | <x00000064></x00000064>                                                                       | 1111    | server vare surger             |                  |
| 00000000  | <x00000068></x00000068>                                                                       |         | KB range (0 - 1023): 0         |                  |
| 00000000  | <x0000006c></x0000006c>                                                                       |         | -11                            |                  |
| 00000000  | <x00000070></x00000070>                                                                       |         |                                | •                |
| 00000000  | <x00000074></x00000074>                                                                       |         | 100 monore (0 - 0) - 0         |                  |
| 00000000  | <x00000078></x00000078>                                                                       |         | no range $(0 - 0)$ : 0         |                  |
| 00000000  | <x0000007c></x0000007c>                                                                       |         | 4                              | 1                |
| 00000000  | <x00000080></x00000080>                                                                       |         |                                |                  |

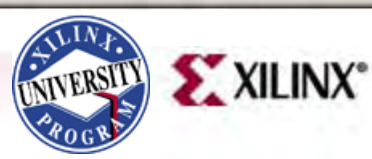

- Click on the first memory location
- Type <Shift-End> to select 1k (256 dwords)

| BAR space |                                                                                 |           | and the second second se |                                                  | - 🗆 🗡       |
|-----------|---------------------------------------------------------------------------------|-----------|----------------------------------------------------------------------------------------------------|--------------------------------------------------|-------------|
|           |                                                                                 | _         |                                                                                                    |                                                  | 1           |
| 00000000  | <x0000037c> .</x0000037c>                                                       | · · · · 📥 | IV auco read memory                                                                                                    | <i>r</i>                                         | OK          |
| 00000000  | <x00000380> .</x00000380>                                                       |           | Memory Space type                                                                                                    | _                                                |             |
| 00000000  | <x00000384> .</x00000384>                                                       |           | memory opace oypeo                                                                                                    |                                                  |             |
| 00000000  | <x00000388> .</x00000388>                                                       |           | base : dfb00000                                                                                                    |                                                  |             |
| 00000000  | <x0000038c> .</x0000038c>                                                       |           | range : fff00000 =                                                                                                    | = 1024 KByte                                     | 2           |
| 00000000  | <x00000390> .</x00000390>                                                       |           |                                                                                                    |                                                  |             |
| 00000000  | <x00000394> .</x00000394>                                                       | ( )       | and a second second                                                                                                    |                                                  |             |
| 00000000  | <x00000398> .</x00000398>                                                       | ***       | edit memory :                                                                                                    |                                                  |             |
| 00000000  | <x0000039c> .</x0000039c>                                                       | 2         | [                                                                                                    | 1                                                |             |
| 00000000  | <x000003a0> .</x000003a0>                                                       | +++ ( )   | x00000000                                                                                                    | <xdfb00000< td=""><td>256 dwor</td></xdfb00000<> | 256 dwor    |
| 00000000  | <x000003a4> .</x000003a4>                                                       |           |                                                                                                    | Data:                                            |             |
| 00000000  | <x000003a8> .</x000003a8>                                                       |           |                                                                                                    | [ toggle                                         | refr.       |
| 00000000  | <x000003ac> .</x000003ac>                                                       | ***       | Write Memory                                                                                                    | Count                                            | view:       |
| 00000000  | <x000003b0> .</x000003b0>                                                       |           |                                                                                                    | Verify.                                          |             |
| 00000000  | <x000003b4> .</x000003b4>                                                       | ***       | loop on/off                                                                                                    | 1                                                |             |
| 00000000  | <x000003b8> .</x000003b8>                                                       | ***       | refresh view aft                                                                                                    | er write                                         |             |
| 00000000  | <x000003bc> .</x000003bc>                                                       | ***       |                                                                                                    |                                                  |             |
| 00000000  | <x000003c0> .</x000003c0>                                                       |           | mem copy:                                                                                                    |                                                  | -1          |
| 00000000  | <x000003042 .<="" th=""><td></td><td>Source</td><td></td><td></td></x000003042> |           | Source                                                                                                    |                                                  |             |
| 00000000  | <*0000003C82                                                                    |           |                                                                                                    |                                                  |             |
| 00000000  | <*000003002                                                                     |           | La constante de la constante de la constante de la constante de la constante de la constante de la constante de                                                                                                    |                                                  | an other at |
| 00000000  | <v000003d4></v000003d4>                                                         |           | destination                                                                                                    | 10                                               | iem copy    |
| 00000000  | <x000003d8></x000003d8>                                                         |           |                                                                                                    |                                                  |             |
| 00000000  | <x000003dc></x000003dc>                                                         |           | the second second second                                                                                                    |                                                  |             |
| 00000000  | <x000003e0></x000003e0>                                                         |           | -select view range:                                                                                                    | -                                                |             |
| 00000000  | <x000003e4></x000003e4>                                                         |           | KB range (0 - 1023                                                                                                    | 0.0                                              |             |
| 00000000  | <x000003e8> .</x000003e8>                                                       |           | in range to 1000                                                                                                    | 1. 0                                             |             |
| 00000000  | <x000003ec> .</x000003ec>                                                       |           | 4                                                                                                    |                                                  |             |
| 00000000  | <x000003f0> .</x000003f0>                                                       |           |                                                                                                    |                                                  |             |
| 00000000  | <x000003f4> .</x000003f4>                                                       |           | MB range $(0 - 0)$ :                                                                                                    | 0                                                |             |
| 00000000  | <x000003f8> .</x000003f8>                                                       |           |                                                                                                    |                                                  | 1+1         |
| 00000000  | <x000003fc> .</x000003fc>                                                       | <b>-</b>  |                                                                                                    |                                                  |             |
| men test  | load file say                                                                   | 7e file   | Display range:<br>C 128 Byte                                                                                                    | s (• 1024                                        | Bytes       |

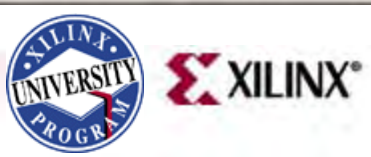

- Write Memory
  - Select count (1)
  - Click Write Memory (2)
  - Click refr view (3)
- View results
  - Counting up to FF

| BAR space | -                       | -         |                                                         |
|-----------|-------------------------|-----------|---------------------------------------------------------|
| 00000000  | <*00000000>             | -         | v auto read memory                                      |
| 00010001  | <x00000004></x00000004> | n.n.      |                                                         |
| 00020002  | <x00000008></x00000008> | 0.0.      | Memory Space type0                                      |
| 00030003  | <x0000000c></x0000000c> | 0.0.      | base : dfb00000                                         |
| 00040004  | <x00000010></x00000010> | 0.0.      | range : $fff00000 = 1024$ KBute                         |
| 00050005  | <x00000014></x00000014> | 0.0.      |                                                         |
| 00060006  | <x00000018></x00000018> | 0.0.      |                                                         |
| 00070007  | <x0000001c></x0000001c> | 0.0.      | edit memory :                                           |
| 00080008  | <x00000020></x00000020> | 0.0.      | Constraints of the                                      |
| 00090009  | <x00000024></x00000024> | 0.0.      | x00000000 <xdfb00000 256="" dwor<="" td=""></xdfb00000> |
| A000A000  | <x00000028></x00000028> | 0.0.      | -Data:                                                  |
| 000B000B  | <x0000002c></x0000002c> | 0.0.      | x00000000 refr.                                         |
| 00000000  | <x00000030></x00000030> | 0.0.      | Write Memory View:                                      |
| OOODOOOD  | <x00000034></x00000034> | 0.0.      | write nemory w count                                    |
| OOOEOOOE  | <x00000038></x00000038> | 0.0.      | loop of/off                                             |
| OOOFOOOF  | <x0000003c></x0000003c> | 0.0.      | I refresh view after write                              |
| 00100010  | <x00000040></x00000040> | 0.0.      |                                                         |
| 00110011  | <x00000044></x00000044> | 0.0.      | -mem 0.0007                                             |
| 00120012  | <x00000048></x00000048> | 0.0.      | mem copy.                                               |
| 00130013  | <x0000004c></x0000004c> | 0.0.      | source                                                  |
| 00140014  | <x00000050></x00000050> | 0.0.      |                                                         |
| 00150015  | <x00000054></x00000054> | 0.0.      | destination mem copy                                    |
| 00160016  | <x00000058></x00000058> | 0.0.      |                                                         |
| 00170017  | <x0000005c></x0000005c> | 0.0.      | 2 1 3                                                   |
| 00180018  | <x00000060></x00000060> | 0.0.      | select view range:                                      |
| 00190019  | <x00000064></x00000064> | 0.0.      |                                                         |
| 001A001A  | <x00000068></x00000068> | 0.0.      | KB range (0 - 1023): 0                                  |
| 001B001B  | <x0000006c></x0000006c> | 0.0.      | list.                                                   |
| 001C001C  | <x00000070></x00000070> | 0.0.      |                                                         |
| 001D001D  | <x00000074></x00000074> | 0.0.      | MB range $(0 - 0) = 0$                                  |
| OOLEOOLE  | <x00000078></x00000078> | 0.0.      | in range to over o                                      |
| 001F001F  | <x0000007c></x0000007c> | 0.0.      | •                                                       |
| 00200020  | <x00000080></x00000080> |           |                                                         |
| mem test  | load file               | save file | Display range:<br>C 128 Bytes © 1024 Bytes              |

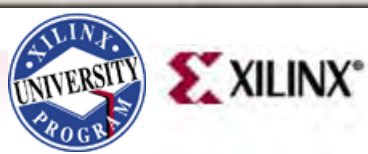

- Restore Memory
  - Deselect count (1)
  - Click Write Memory (2)
  - Click refr view (3)
- Memory is reset to zeros

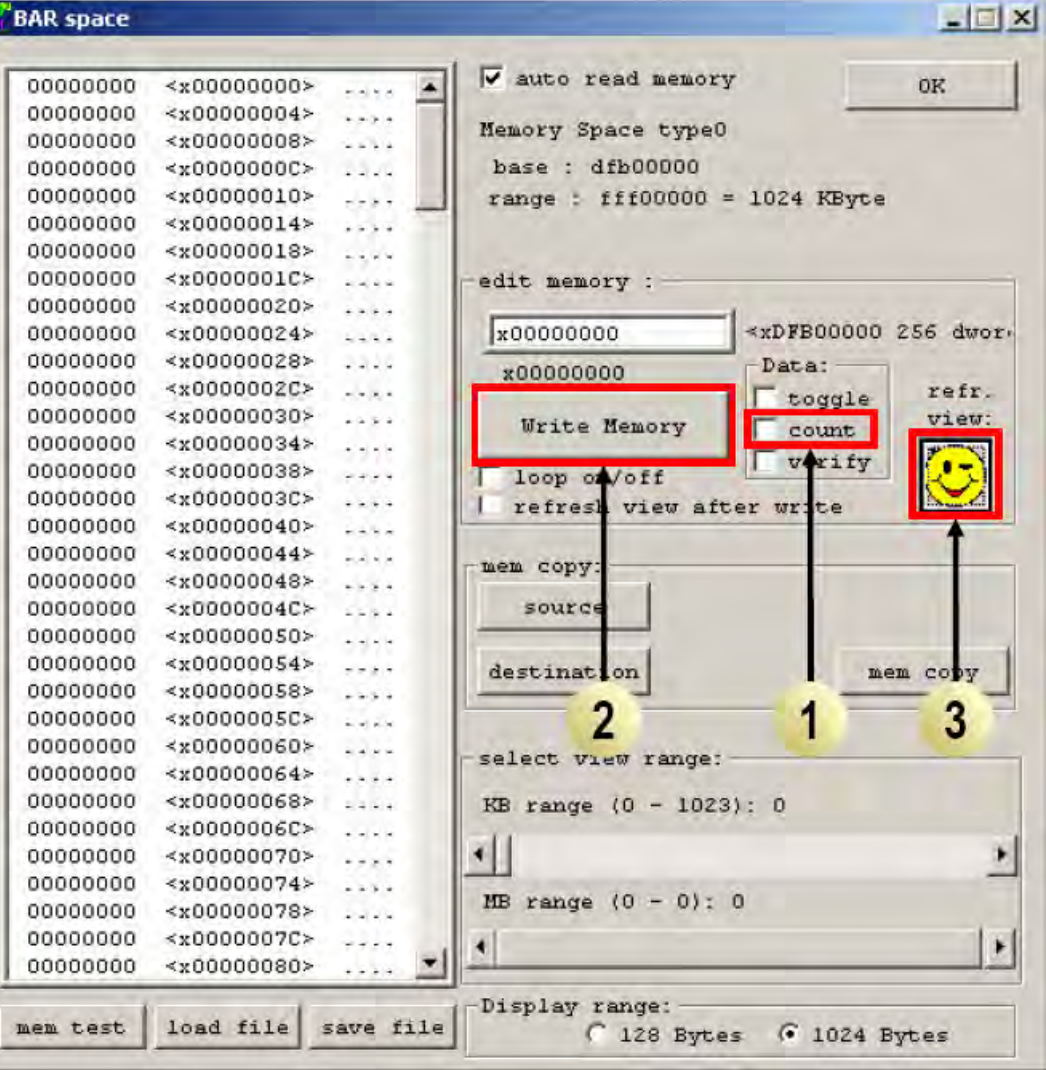

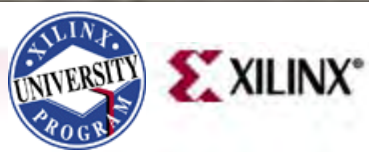

### Documentation

- Virtex-5
  - Virtex-5 FPGA User Guide

http://www.xilinx.com/support/documentation/user\_guides/ug190.pdf

- Virtex-5 Packaging and Pinout Specification

http://www.xilinx.com/support/documentation/user\_guides/ug195.pdf

#### Virtex-5 RocketIO

- RocketIO GTP Transceiver User Guide –UG196
   <a href="http://www.xilinx.com/support/documentation/user\_guides/ug196.pdf">http://www.xilinx.com/support/documentation/user\_guides/ug196.pdf</a>
- RocketIO GTX Transceiver User Guide –UG198
   <a href="http://www.xilinx.com/support/documentation/user\_guides/ug198.pdf">http://www.xilinx.com/support/documentation/user\_guides/ug198.pdf</a>

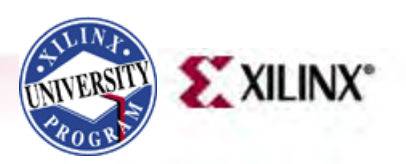

### Documentation

#### • PCle

- LogiCORE Endpoint Block Plus for PCI Express Data Sheet <a href="http://www.xilinx.com/support/documentation/ip\_documentation/pcie\_blk\_plus\_ds551.pdf">http://www.xilinx.com/support/documentation/ip\_documentation/pcie\_blk\_plus\_ds551.pdf</a>
- LogiCORE Endpoint Block Plus for PCI Express Designs <u>http://www.xilinx.com/support/documentation/ip\_documentation/pcie\_blk\_plus\_ug341.pdf</u>
- LogiCORE Endpoint Block Plus Getting Started Guide for PCI Express Designs

http://www.xilinx.com/support/documentation/ip\_documentation/pcie\_blk\_plus\_gsg343.pdf

 Virtex-5 Integrated Endpoint Block User Guide for PCI Express Designs

http://www.xilinx.com/support/documentation/user\_guides/ug197.pdf

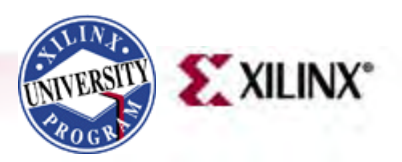